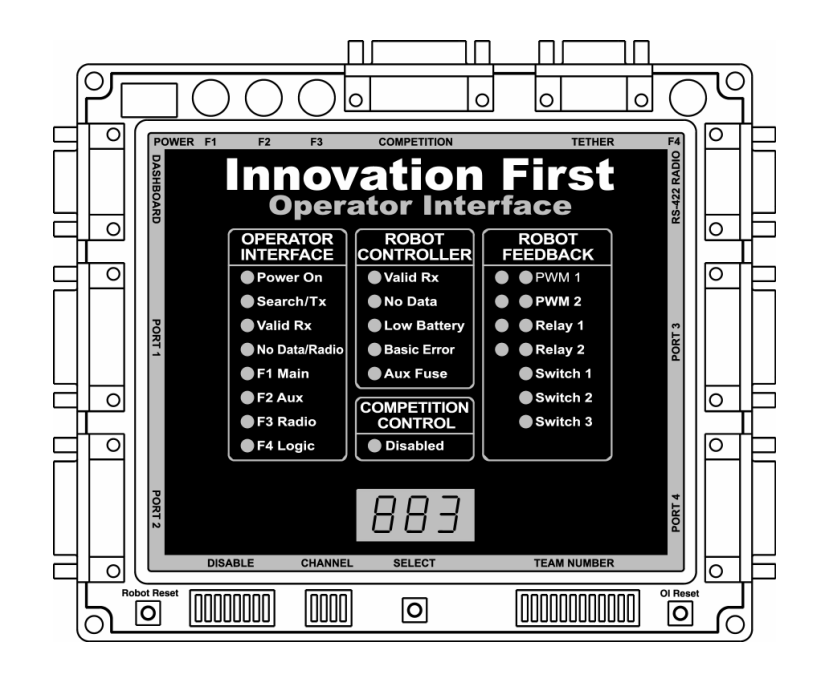

# Control System Users Manual Miniature Mini Robot Controller (ERC/MRC)

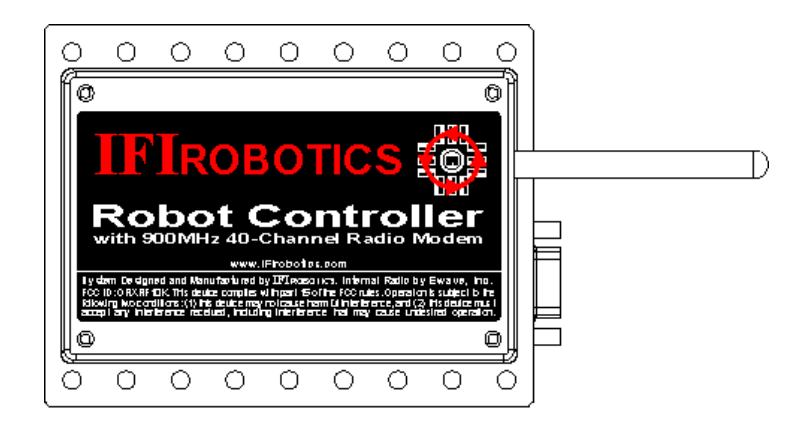

## **Robot Control System / Mini RC**

July 2001

www.IFIrobotics.com

Users Manual / Page 2

#### **Table of Contents**

| 1.0  | Introduction                      | Page 3  |
|------|-----------------------------------|---------|
| 2.0  | Quick Setup Guide                 | Page 7  |
| 3.0  | Operator Interface Overview       | Page 9  |
| 4.0  | Operator Interface Connections    | Page 10 |
| 5.0  | Operator Interface Usage          | Page 19 |
| 6.0  | Mini Robot Controller Overview    | Page 24 |
| 7.0  | Mini Robot Controller Connections | Page 25 |
| 8.0  | Mini Robot Controller Usage       | Page 29 |
| 9.0  | Programming the Robot Controller  | Page 30 |
| 10.0 | Contacting IFIrobotics            | Page 33 |

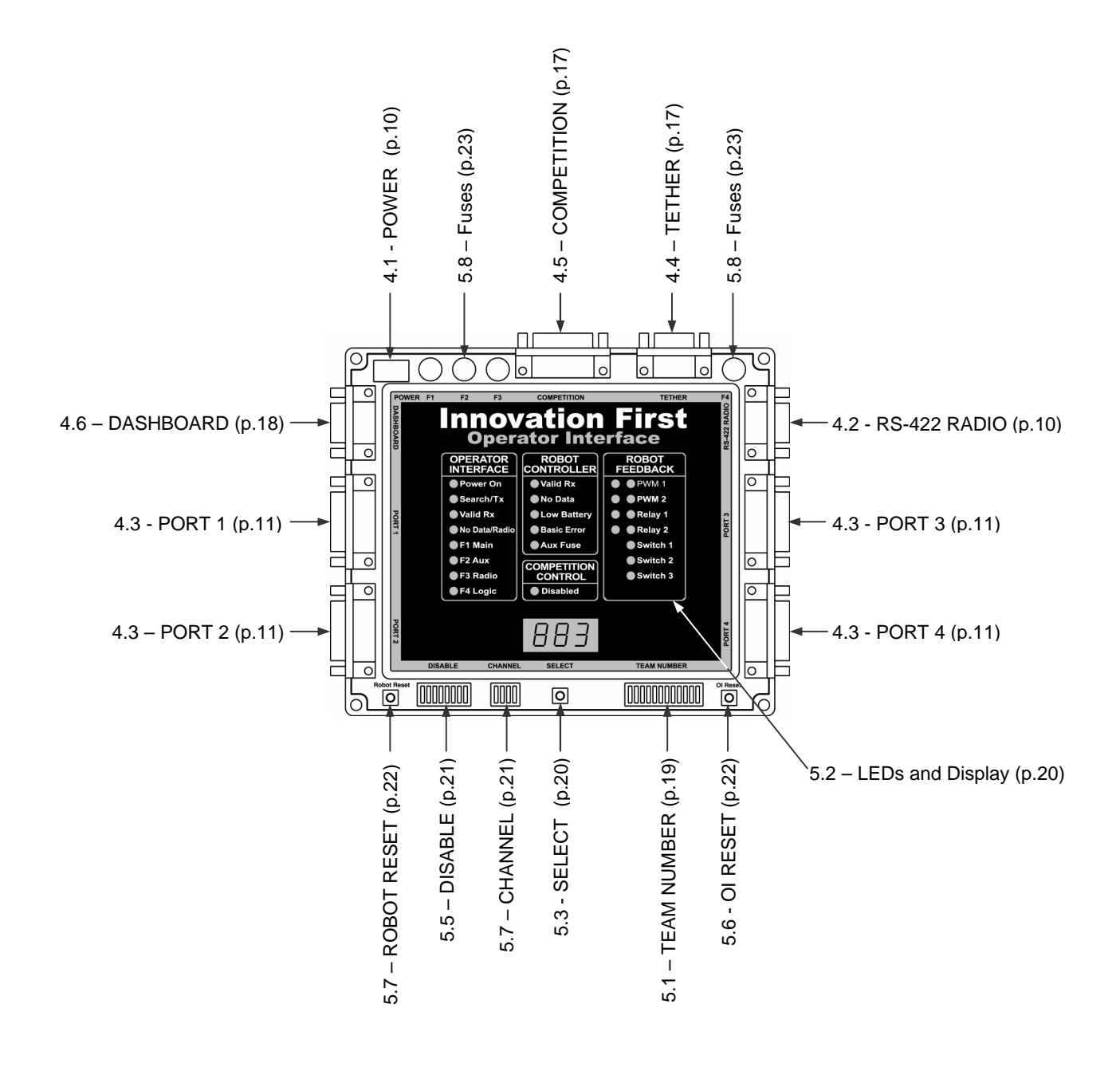

## **Robot Control System / Mini RC**

July 2001

www.IFIrobotics.com

Users Manual / Page 3

#### 1. Introduction

#### WARNING: Please read the following sections carefully.

Failure to configure your control system properly could result in personal injury, damage to the control system, or damage to your robot. IFIrobotics will not provide free replacement of control system components damaged due to misuse or miswiring.

In this manual you will find:

- System functional descriptions
- Quick setup guide
- o Operator Interface detailed description
- Mini Robot Controller detailed description
- Default code functions
- Basic wiring information

Before proceeding with a discussion of the individual components that make up the control system, it is helpful to understand the overall function of the control system. If, after reading these sections, you have problems configuring the control system, please contact IFIrobotics at 903-454-1978. We will be happy to answer any questions you have.

The heart of the IFIrobotics control system is the Operator Interface and the Robot Controller. The Operator Interface takes input from the robot operators and passes it to the Robot Controller. The Mini Robot Controller takes this information, gathers additional information from sensors on-board the robot, determines how the robot should function, and instructs the robot to perform the functions. The Mini Robot Controller also sends data back to the Operator Interface, giving the robot operators feedback of critical information. Figure 1.1 shows a block diagram illustrating this concept.

The IFIrobotics control system uses a unique "Team Number" identification to ensure safe and reliable human to robot communication. Users enter their team number via dipswitches on both the Operator Interface and the Robot Controller. Both units use this number as a unique identifier, ensuring that all communications received are actually "theirs". Figures 1.2 and 1.3 show a block diagram of the Team Number concept.

The Operator Interface has a "Competition" connector designed specifically for connecting the system to the playing field at competitions. This connection sets the radio to one of 35 competition only channels, provides power, and even starts and stops the robot during matches.

Good luck! We hope you enjoy the new control system!

## **Robot Control System / Mini RC**

July 2001

www.IFIrobotics.com

Users Manual / Page 4

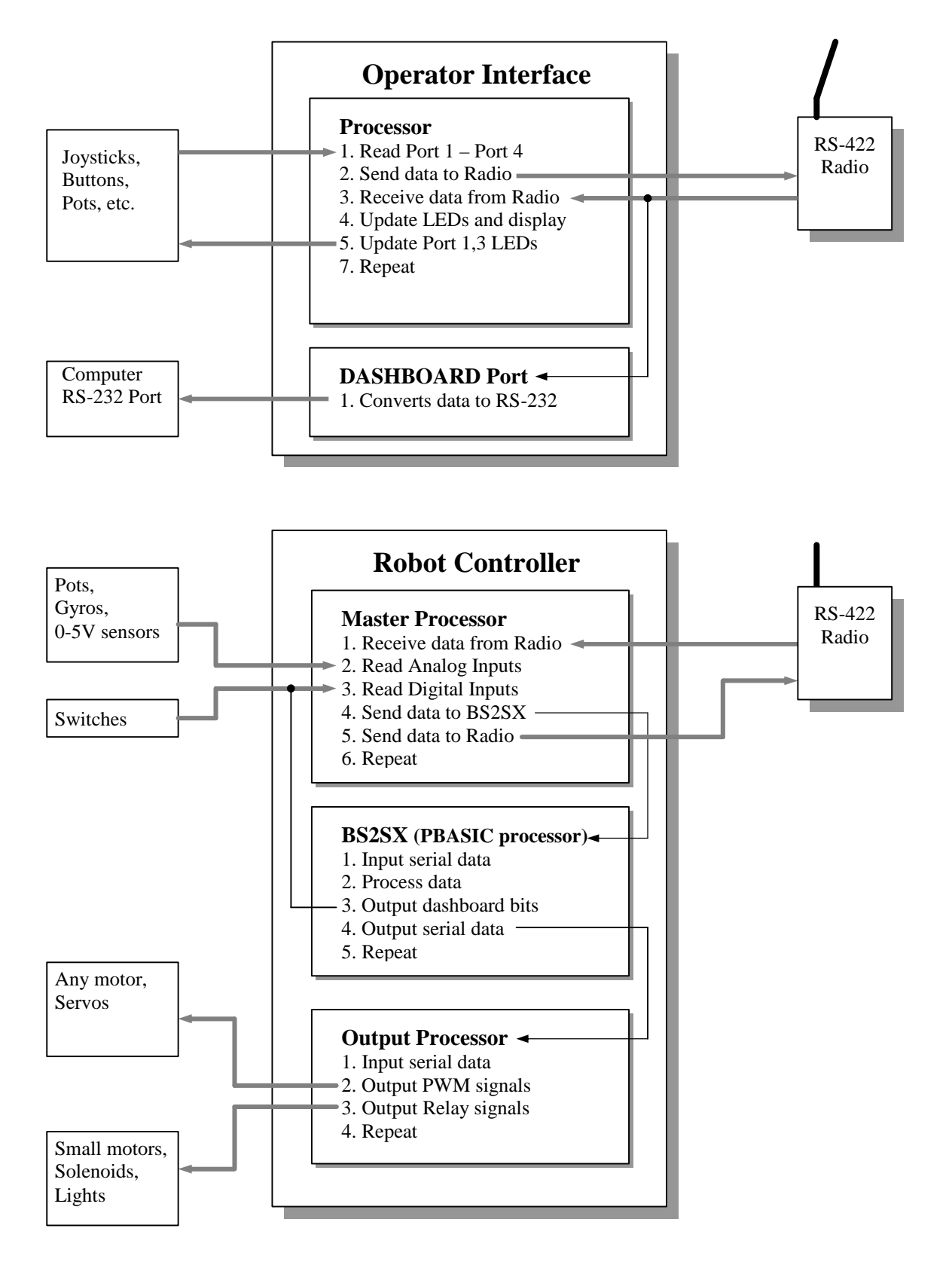

FIGURE 1.1: CONTROL SYSTEM OPERATION DIAGRAM

## **Robot Control System / Mini RC**

July 2001

www.IFIrobotics.com

Users Manual / Page 5

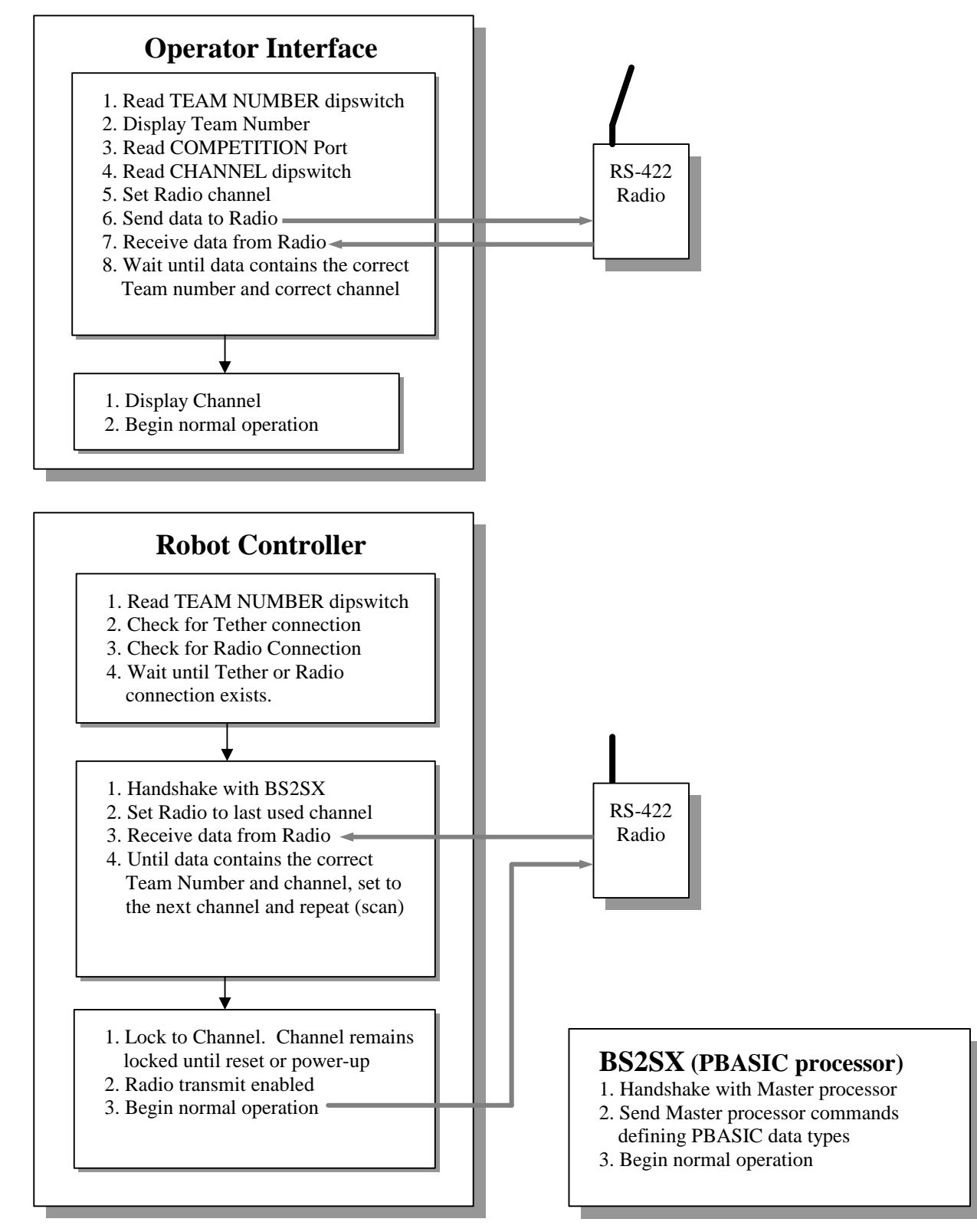

FIGURE 1.2: CONTROL SYSTEM RADIO STARTUP DIAGRAM

## **Robot Control System / Mini RC**

July 2001

www.IFIrobotics.com

Users Manual / Page 6

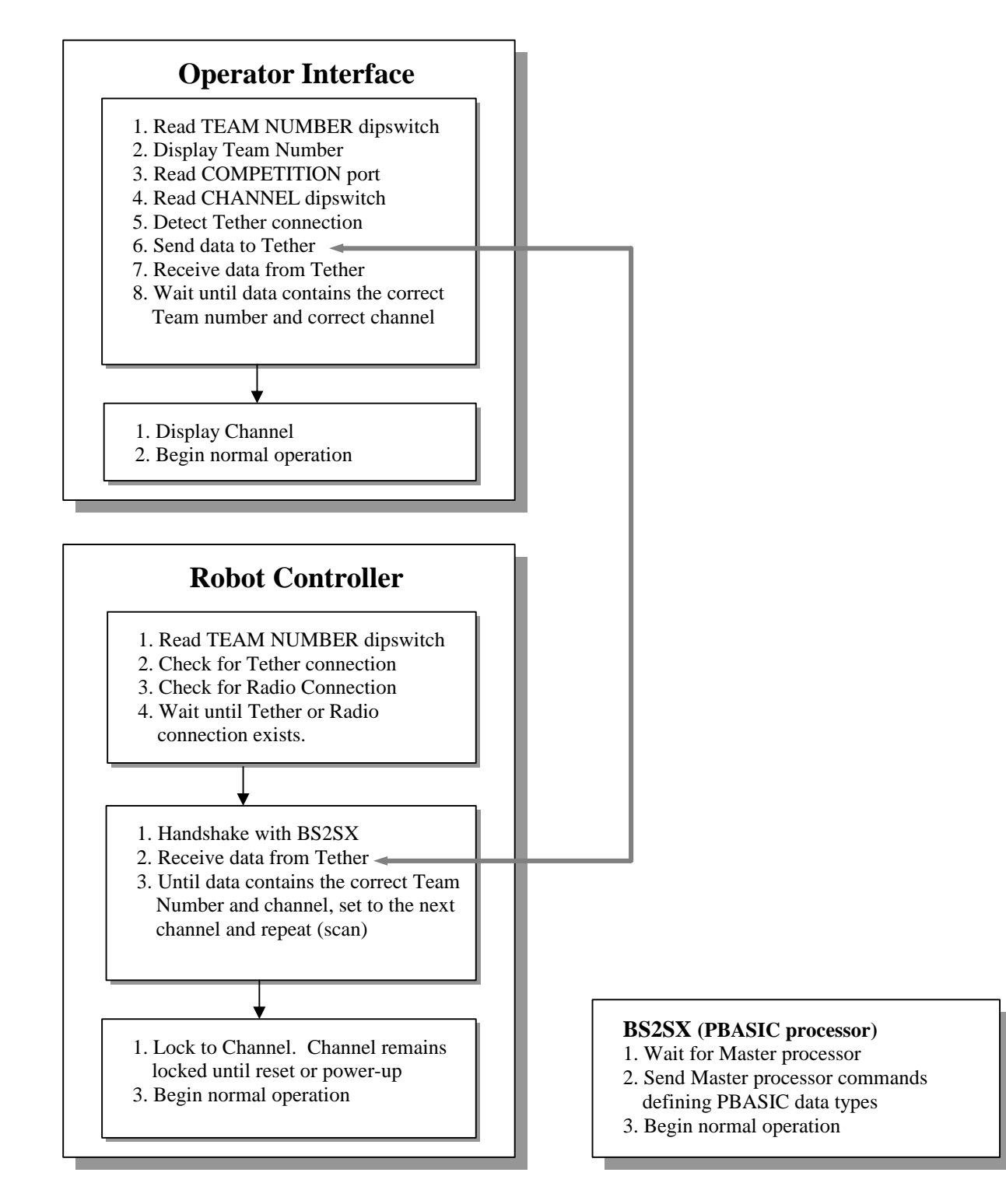

#### FIGURE 1.3: CONTROL SYSTEM TETHER STARTUP DIAGRAM

Note: Channel scan and lock is performed during tether startup to support radio operation after tether is removed.

## **Robot Control System / Mini RC**

July 2001

www.IFIrobotics.com

Users Manual / Page 7

#### 2. Quick Setup Guide

This Quick Setup Guide describes the basic cable and switch settings required to begin using the control system. This guide consists of four sections:

- A list of components required for the Quick Setup.
- A pictorial of the basic cabling.
- A brief description of setting the TEAM NUMBER dipswitches.
- An overview of the basic features.

Using the components listed below, make the connections shown in Figure 2.

#### **Robot Control System pieces:**

- (1) Mini Robot Controller with Motherboard
- (1) 7.2V to 12V Power Source

#### **Operator Control System pieces:**

(1) Operator Interface
 (1) Wall transformer
 (1) RS-422 Radio (OI)
 (1) DB9 M-F Cable
 (2) Joysticks

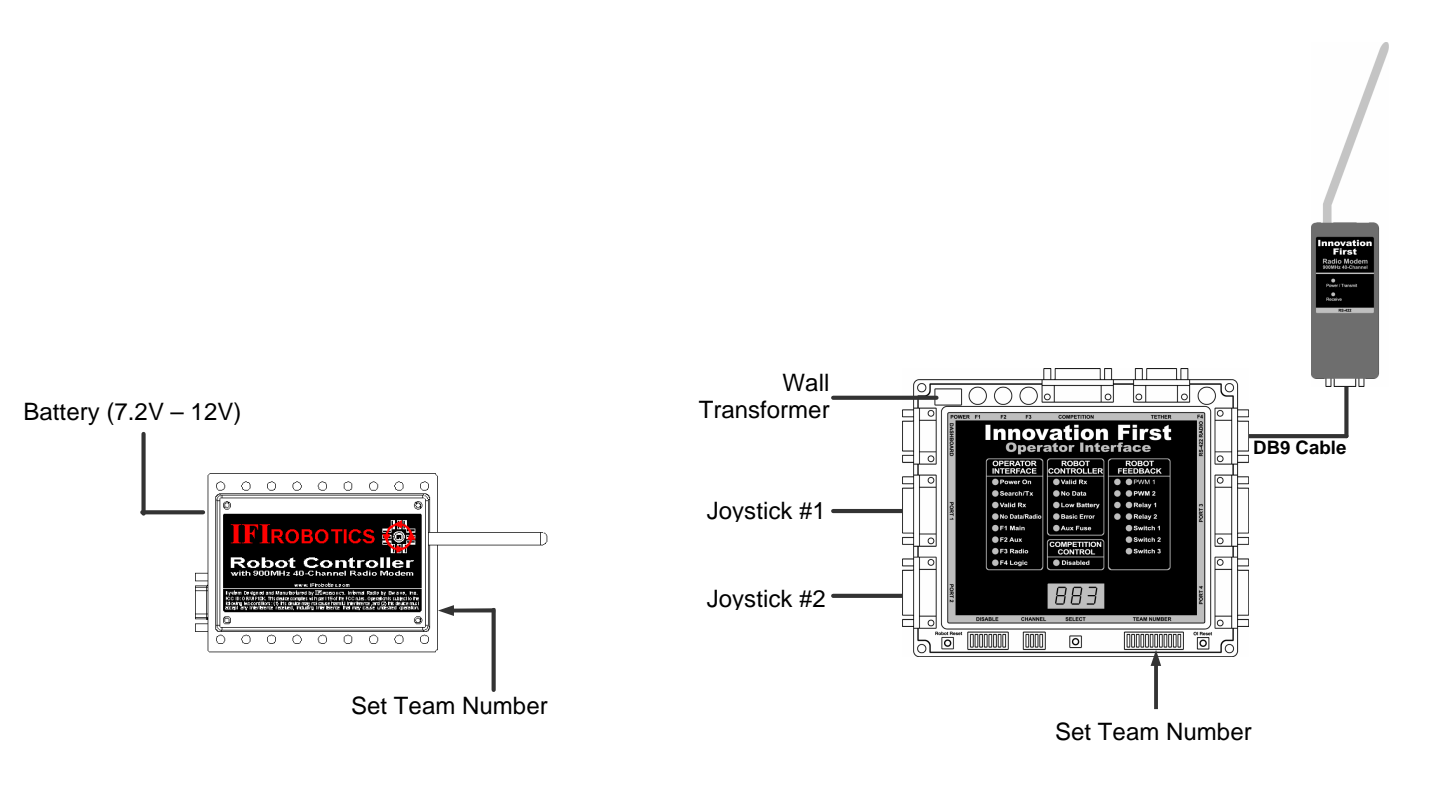

FIGURE 2: CONTROL SYSTEM QUICK SETUP

## **Robot Control System / Mini RC**

July 2001

www.IFIrobotics.com

Users Manual / Page 8

#### Team Number Setup

To finish the setup, complete the following instructions.

- 1. Disconnect power to the Robot Controller.
- 2. Connect the AC Adaptor to 115V 60Hz power. Plug the AC Adaptor cable into the POWER connector on the Operator Interface (turning it ON).
- 3. <u>Set Team Number:</u>

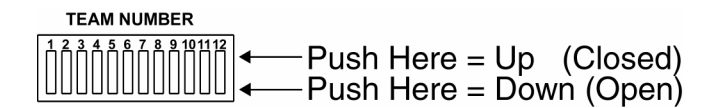

- a. Set each of the twelve TEAM NUMBER switches to the Up position. The Operator Interface display should show "000"
- → b. Set switch 3 Down and look at the display.
  - If the number displayed is greater than your team number, return the switch to Up.
  - If the number displayed is less than your team number, leave the switch Down.
  - If the number displayed is <u>your</u> team number, go to step 4.
- c. Repeat step b. using the next switch (4, 5, 6...)
- 4. Copy the "Team Number" switch settings from the Operator Interface to the Robot Controller.
- 5. Power ON the Robot Controller.
- 6. After a few seconds, the "Search/TX" and "Valid RX" lights should be flashing on both units, indicating each is transmitting and receiving valid data with the correct team number.
- 7. The display on the Operator Interface will change to the channel number (c40).

#### System Feature Overview

The system should be working correctly now. Try the following to see how it works.

- 1. Pressing the SELECT button on the Operator Interface will change the display between Team Number, Channel, and Robot Voltage.
- 2. Pressing the ROBOT RESET button on the Operator Interface should cause the "Basic Init Err" light on the Mini Robot Controller to flash, indicating the PBASIC processor is resetting.
- 3. When the PORT 1 joystick is all the way forward, the "PWM1 Green" light on the Operator interface should be ON, indicating full forward.
- 4. When the PORT 1 joystick is all the way back, the "PWM1 Red" light on the Operator interface should be ON, indicating full reverse.
- 5. Pressing the trigger and thumb buttons on either joystick should light the RELAY 1 and RELAY 2 lights on the Operator Interface.

## **Robot Control System / Mini RC**

July 2001

www.IFIrobotics.com

Users Manual / Page 9

#### 3. Operator Interface Basics

The Operator Interface's basic function is to collect data from joysticks, buttons, and other input devices controlled by human operator(s). The data is transmitted through a Radio Modem or Tether cable to the Robot Controller. The Operator Interface also receives data transmitted from the Robot Controller, displays the data, and transmits the data out the DASHBOARD port. Refer to Figure 1.1 on page 4 for an overview of the Control System operation.

The Operator Interface inputs data via PORT 1, PORT 2, PORT 3, and PORT 4. These ports are CH Products FlightStick compatible. The ports can also be used with custom control boxes of your own design. The four input ports have a total of 16 digital inputs for switches, 16 analog inputs for potentiometers and sensors, and 8 LED drivers for controlling external indicators.

#### **Three ways to Power the Operator Interface**

There are three ways to power the Operator Interface.

- o AC Adaptor
- Tether connection to the Robot Controller
- Competition port connection on the competition field

The AC Adaptor power can be used in conjunction with Tether power. Do not use Tether power at the same time as Competition power.

The most common method to power an Operator Interface is with an AC Adaptor. This adaptor converts standard 115V 60Hz wall power to the correct voltage and provides the necessary current. Only use the AC adaptor provided with the system. When the Operator Interface and the Mini Robot Controller are connected via TETHER ports, the Operator Interface will be powered from the robot's 12V battery. Tether power provides a means to power the Operator Interface when 115V 60Hz power is not available. Tether power is useful before or after competition rounds to check your system or collapse your robot. The Operator Interface can also be powered via the COMPETITION port. Competition power will be used at regional and national events, eliminating the need for an AC adaptor on stage.

#### **<u>Reference Documents</u>** (available at www.ifiRobotics.com)

| Size, weigh | it, and mounting information | Operator Interface Installation Info.pdf |
|-------------|------------------------------|------------------------------------------|
| Frequently  | asked questions              | Control System FAQ.pdf                   |
| Dashboard   | port data specification      | Dashboard Port Interface Guide.pdf       |

**Robot Control System / Mini RC** 

July 2001

www.IFIrobotics.com

Users Manual / Page 10

#### 4. Operator Interface Connections

#### 4.1. POWER

The POWER connection on the Operator Interface is intended to accept DC power from an AC Adaptor. For information on other ways to power the Operator Interface, refer to Section 3.3, Page 9.

Warning: Only use the AC Adaptor AD48-0901500DU provided with the system. The use of any other AC Adaptor may damage the Operator Interface and will void the warranty. Additional AC Adaptors are available from IFIrobotics at www.ifiRobotics.com.

#### 4.2. RS-422 Radio

The RS-422 RADIO port is intended to connect to the IFIrobotics RS-422 Radio Modem only. This port uses RS-422, instead of RS-232, to minimize noise interference in the communication link.

#### Caution: Do not connect any other equipment to this port.

There are two different Radio Modems provided with the system. Be sure to connect the Operator Interface to the Radio Modem that has a chrome antenna and is marked "Operator Interface." Use a DB9 Male-Female Pin-to-Pin cable (maximum length 6 ft.) to connect the Operator Interface to a RS-422 Radio.

The chrome antenna on the "Operator Interface" Radio Modem does not extend.

July 2001

www.IFIrobotics.com

Users Manual / Page 11

#### 4.3. Operator Interface Ports 1, 2, 3, and 4

The Operator Interface Port's 1, 2, 3, and 4 are intended to provide user input. All four ports are designed to be joystick compatible. Each port can be split with a Y-Cable, allowing two joysticks to be connected to one port. Custom user input boxes can also be connected to one or more of these ports.

| Figure 4.3.1 is an example of a four joystick configuration                        | Page 12 |
|------------------------------------------------------------------------------------|---------|
| Figure 4.3.2 is an example of a two joysticks configuration and a user box         | Page 12 |
| Figure 4.3.3 is an example of a two y-cable joysticks configuration and a user box | Page 12 |
| Table 4.3.1 contains PORT 1 pinouts and PBASIC software variables                  | Page 13 |
| Table 4.3.2 contains PORT 2 pinouts and PBASIC software variables                  | Page 14 |
| Table 4.3.3 contains PORT 3 pinouts and PBASIC software variables                  | Page 15 |
| Table 4.3.4 contains PORT 4 pinouts and PBASIC software variables                  | Page 16 |

#### Joysticks

These ports are 100% CH Products FlightStick compatible. Other joysticks may be used (except during FIRST competitions), however, the joystick pinouts must be checked to ensure compatibility. The DISABLE dipswitch on the Operator Interface allows the joystick buttons to be disabled on PORT 1 and PORT 3.

#### Joystick Y-Cables

Y-Cables may be used to connect two joysticks to one port. This allows more functions on a custom user input box (see Figure 4.3.3). Refer to our web site (www.ifiRobotics.com) for details on making a Joystick Y-Cable.

#### Analog Inputs (see pinouts on pages 13-16)

Each port provides four analog inputs. These inputs are typically connected to joysticks and potentiometers, providing an analog input ranging from 0 to 254 that is transmitted to the Robot Controller. In the event that an analog input is less than 0.05V, a value of 127 will be generated. This ensures that when a joystick is unplugged, the output will not go full reverse. Each port provides +5V Aux, used for wiring to potentiometers or other sensors. The wiring diagram for a potentiometer is shown below. Always use 100k? potentiometers.

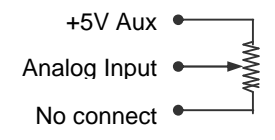

#### Digital Inputs (see pinouts on pages 13-16)

Each port provides four unique digital inputs. PORT 2 provides access to the same digital inputs as PORT 3, allowing access to 8 digital inputs from PORT 2. PORT 4 provides access to the same digital inputs as PORT 1, allowing access to 8 digital inputs from PORT 4. To utilize these inputs, wire buttons or switches between the desired digital signal pin and any ground pin. Do not connect switches to 5V. Do not use lighted switches.

#### LED Drivers (see pinouts on pages 13-16)

PORT 1 and PORT 3 each provide four LED output drivers. These LED drivers allow the connection of external LEDs that duplicate the function of the top eight Robot Feedback LEDs on the Operator Interface. The LED drivers provide 5V that is current limited to 10mA. Connect the LED's anode to the desired LED drive pin. Connect the LED's cathode to any ground pins.

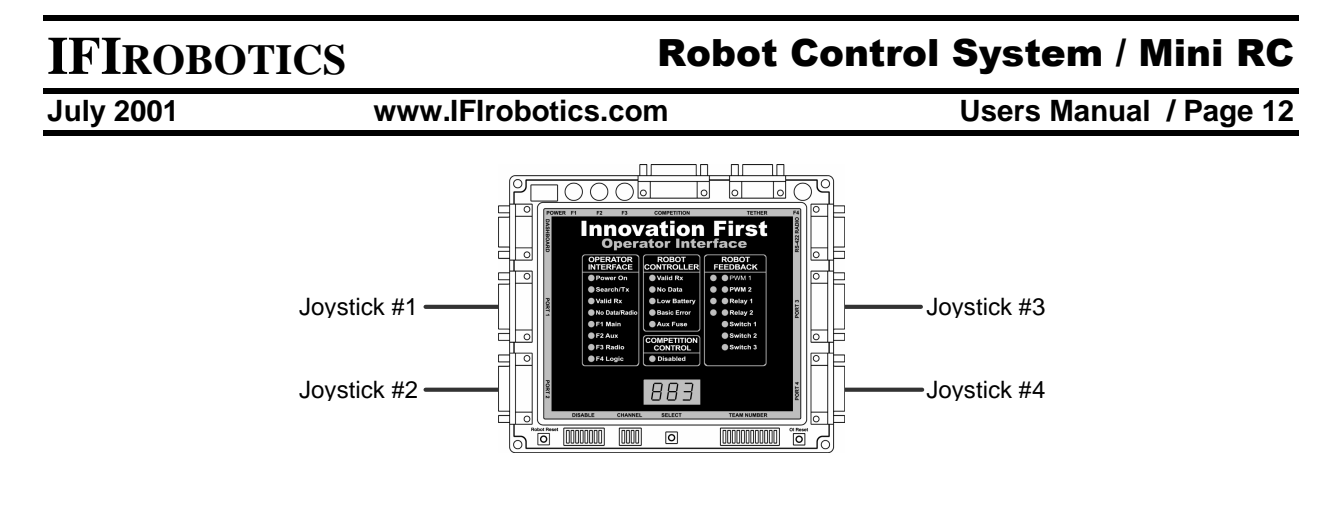

Figure 4.3.1: Operator Interface with Four Joysticks

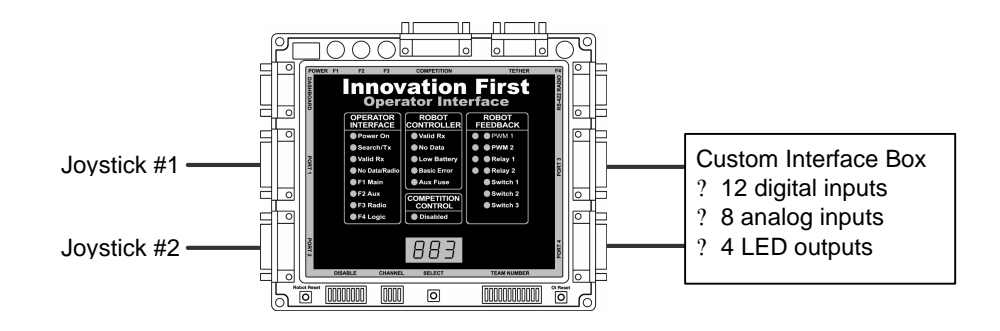

Figure 4.3.2: Operator Interface with Two Joysticks and a User Box

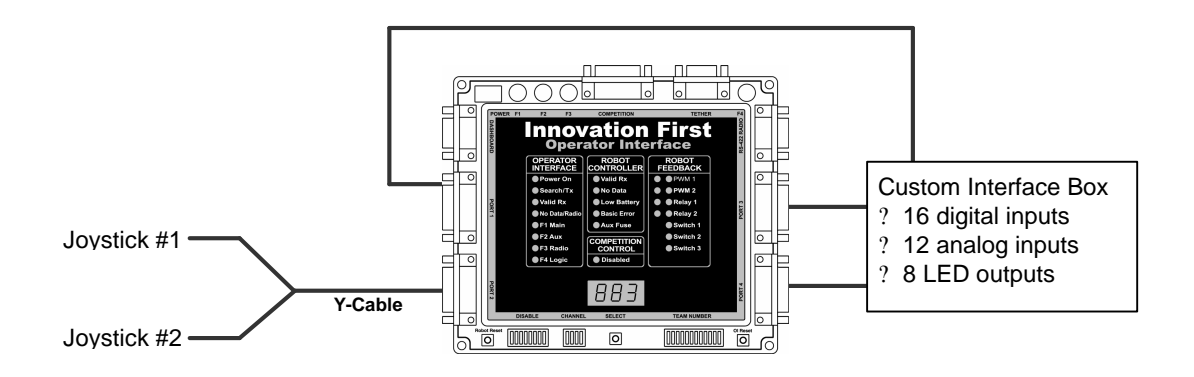

Figure 4.3.3: Operator Interface with Two Y-Cable Joysticks and a User Box

## **Robot Control System / Mini RC**

July 2001

www.IFIrobotics.com

Users Manual / Page 13

|     |                               | Default PBASIC Code Information [1] |               |                              | Disable   |
|-----|-------------------------------|-------------------------------------|---------------|------------------------------|-----------|
| Pin | Function                      | Variable type                       | Variable Name | Code Function                | Dipswitch |
| 3   | X-Axis                        | Analog (byte)                       | p1_X          | RC PWM5                      |           |
| 6   | Y-Axis                        | Analog (byte)                       | p1_Y          | RC PWM1                      |           |
| 13  | Wheel                         | Analog (byte)                       | p1_wheel      | RC PWM9                      |           |
| 11  | Aux Analog                    | Analog (byte)                       | p1_aux        |                              |           |
|     |                               |                                     |               |                              |           |
| 2   | Joystick Trigger Switch       | Digital (bit)                       | p1_sw_trig    | RC Relay 1 Forward           | SW01 [5]  |
| 7   | Joystick Thumb Switch         | Digital (bit)                       | p1_sw_top     | RC Relay 1 Reverse           | SW02 [5]  |
| 10  | Aux Switch1                   | Digital (bit)                       | p1_sw_aux1    | Relay 5 Forward              | SW03 [5]  |
| 14  | Aux Switch2                   | Digital (bit)                       | p1_sw_aux2    | Relay 5 Reverse              | SW04 [5]  |
|     |                               |                                     |               |                              |           |
| 15  | Robot Feedback LED driver [2] | Output (bit)                        | out8          | OI Feedback LED - PWM1 Green |           |
| 8   | Robot Feedback LED driver [2] | Output (bit)                        | out9          | OI Feedback LED - PWM1 Red   |           |
| 9   | Robot Feedback LED driver [2] | Output (bit)                        | out10         | OI Feedback LED - PWM2 Green |           |
| 5   | Robot Feedback LED driver [2] | Output (bit)                        | out11         | OI Feedback LED - PWM2 Red   |           |
|     |                               |                                     |               |                              |           |
| 1   | +5V Aux (Fuse F2) [3,4]       |                                     |               |                              |           |
| 4   | Ground                        |                                     |               |                              |           |
| 12  | Ground                        |                                     |               |                              |           |

#### Table 4.3.1: Port 1 Pinout and Software Function

Notes:

- [1] Software functions listed are for Default Code only. These functions and variable names may be changed for user programs.
- [2] LED drivers provide 5V at 10mA
- [3] +5V Aux is to be used for potentiometers in Joysticks and custom I/O boxes.
- [4] Do not use +5V Aux for lamps or LEDs.
- [5] The DISABLE dipswitch on the Operator Interface

## **Robot Control System / Mini RC**

July 2001

www.IFIrobotics.com

Users Manual / Page 14

|     |                                           | Default PBASIC Code Information [1] |               |                    |
|-----|-------------------------------------------|-------------------------------------|---------------|--------------------|
| Pin | Function                                  | Variable type                       | Variable Name | Code Function      |
| 3   | X-Axis                                    | Analog (byte)                       | p2_X          | RC PWM6            |
| 6   | Y-Axis                                    | Analog (byte)                       | p2_Y          | RC PWM2            |
| 13  | Wheel                                     | Analog (byte)                       | p2_wheel      | RC PWM10           |
| 11  | Aux Analog                                | Analog (byte)                       | p2_aux        |                    |
|     |                                           |                                     |               |                    |
| 2   | Joystick Trigger Switch                   | Digital (bit)                       | p2_sw_trig    | RC Relay 2 Forward |
| 7   | Joystick Thumb Switch                     | Digital (bit)                       | p2_sw_top     | RC Relay 2 Reverse |
| 10  | Aux Switch1                               | Digital (bit)                       | p2_sw_aux1    |                    |
| 14  | Aux Switch2                               | Digital (bit)                       | p2_sw_aux2    |                    |
|     |                                           |                                     |               |                    |
| 5   | same as OI Port 3 Joystick Trigger Switch | Digital (bit)                       | p3_sw_trig    | RC Relay 3 Forward |
| 8   | same as OI Port 3 Joystick Thumb Switch   | Digital (bit)                       | p3_sw_top     | RC Relay 3 Reverse |
| 9   | same as OI Port 3 Aux Switch1             | Digital (bit)                       | p3_sw_aux1    | RC Relay 6 Forward |
| 15  | same as OI Port 3 Aux Switch2             | Digital (bit)                       | p3_sw_aux2    | RC Relay 6 Reverse |
|     |                                           |                                     |               |                    |
| 1   | +5V Aux (Fuse F2) [2,3]                   |                                     |               |                    |
| 4   | Ground                                    |                                     |               |                    |
| 12  | Ground                                    |                                     |               |                    |

#### Table 4.3.2: Port 2 Pinout and Software Function

Notes:

- [1] Software functions listed are for Default Code only. These functions and variable names may be changed for user programs.
- [2] +5V Aux is to be used for potentiometers in Joysticks and custom I/O boxes.
- [3] Do not use +5V Aux for lamps or LEDs.

## **Robot Control System / Mini RC**

July 2001

www.IFIrobotics.com

Users Manual / Page 15

|     |                               | Default PBASIC Code Information [1] |            |                                | Disable   |
|-----|-------------------------------|-------------------------------------|------------|--------------------------------|-----------|
| Pin | Function                      | Variable type Variable Name         |            | Code Function                  | Dipswitch |
| 3   | X-Axis                        | Analog (byte)                       | p3_X       | RC PWM7                        |           |
| 6   | Y-Axis                        | Analog (byte)                       | p3_Y       | RC PWM3                        |           |
| 13  | Wheel                         | Analog (byte)                       | p3_wheel   | RC PWM11                       |           |
| 11  | Aux Analog                    | Analog (byte)                       | p3_aux     |                                |           |
|     |                               |                                     |            |                                |           |
| 2   | Joystick Trigger Switch       | Digital (bit)                       | p3_sw_trig | Relay 3 Forward                | SW05 [5]  |
| 7   | Joystick Thumb Switch         | Digital (bit)                       | p3_sw_top  | Relay 3 Reverse                | SW06 [5]  |
| 10  | Aux Switch1                   | Digital (bit)                       | p3_sw_aux1 | Relay 6 Forward                | SW07 [5]  |
| 14  | Aux Switch2                   | Digital (bit)                       | p3_sw_aux2 | Relay 6 Reverse                | SW08 [5]  |
|     |                               |                                     |            |                                |           |
| 15  | Robot Feedback LED driver [2] | Output (bit)                        | out13      | OI Feedback LED - Relay1 Green |           |
| 8   | Robot Feedback LED driver [2] | Output (bit)                        | out12      | OI Feedback LED - Relay1 Red   |           |
| 9   | Robot Feedback LED driver [2] | Output (bit)                        | out15      | OI Feedback LED - Relay2 Green |           |
| 5   | Robot Feedback LED driver [2] | Output (bit)                        | out14      | OI Feedback LED - Relay2 Red   |           |
|     |                               |                                     |            |                                |           |
| 1   | +5V Aux (Fuse F2) [3,4]       |                                     |            |                                |           |
| 4   | Ground                        |                                     |            |                                |           |
| 12  | Ground                        |                                     |            |                                |           |

#### Table 4.3.3: Port 3 Pinout and Software Function

Notes:

- [1] Software functions listed are for Default Code only. These functions and variable names may be changed for user programs.
- [2] LED drivers provide 5V at 10mA
- [3] +5V Aux is to be used for potentiometers in Joysticks and custom I/O boxes.
- [4] Do not use +5V Aux for lamps or LEDs.
- [5] The DISABLE dipswitch on the Operator Interface

## **Robot Control System / Mini RC**

July 2001

www.IFIrobotics.com

Users Manual / Page 16

|     |                                           | Default PBASIC Code Information [1] |               |                    |
|-----|-------------------------------------------|-------------------------------------|---------------|--------------------|
| Pin | Function                                  | Variable type                       | Variable Name | Code Function      |
| 3   | X-Axis                                    | Analog (byte)                       | p4_X          | RC PWM8            |
| 6   | Y-Axis                                    | Analog (byte)                       | p4_Y          | RC PWM4            |
| 13  | Wheel                                     | Analog (byte)                       | p4_wheel      | RC PWM12           |
| 11  | Aux Analog                                | Analog (byte)                       | p4_aux        |                    |
|     |                                           |                                     |               |                    |
| 2   | Joystick Trigger Switch                   | Digital (bit)                       | p4_sw_trig    | Relay 4 Forward    |
| 7   | Joystick Thumb Switch                     | Digital (bit)                       | p4_sw_top     | Relay 4 Reverse    |
| 10  | Aux Switch1                               | Digital (bit)                       | p4_sw_aux1    | Relay 7 Forward    |
| 14  | Aux Switch2                               | Digital (bit)                       | p4_sw_aux2    | Relay 7 Reverse    |
|     |                                           |                                     |               |                    |
| 5   | same as OI Port 1 Joystick Trigger Switch | Digital (bit)                       | p1_sw_trig    | RC Relay 1 Forward |
| 8   | same as OI Port 1 Joystick Thumb Switch   | Digital (bit)                       | p1_sw_top     | RC Relay 1 Reverse |
| 9   | same as OI Port 1 Aux Switch1             | Digital (bit)                       | p1_sw_aux1    | Relay 5 Forward    |
| 15  | same as OI Port 1 Aux Switch2             | Digital (bit)                       | p1_sw_aux2    | Relay 5 Reverse    |
|     |                                           |                                     |               |                    |
| 1   | +5V Aux (Fuse F2) [2,3]                   |                                     |               |                    |
| 4   | Ground                                    |                                     |               |                    |
| 12  | Ground                                    |                                     |               |                    |

#### Table 4.3.4: Port 4 Pinout and Software Function

Notes:

- [1] Software functions listed are for Default Code only. These functions and variable names may be changed for user programs.
- [2] +5V Aux is to be used for potentiometers in Joysticks and custom I/O boxes.
- [3] Do not use +5V Aux for lamps or LEDs.

**Robot Control System / Mini RC** 

July 2001

www.IFIrobotics.com

Users Manual / Page 17

#### 4.4. Tether

The TETHER port is intended to connect the Operator Interface to the Robot Controller. The TETHER port passes the same data as the radios, allowing full functionality without the use of radios. A tether connection can be made with or without Radio Modems connected. The system will always use tether if it is available, however you will see no change in the status indicators on the Radio Modems. Both the Operator Interface and the Mini Robot Controller will automatically detect a tether connection and switch to tether without requiring power OFF or a reset.

A tether connection also provides power to the Operator Interface from the Robot Controllers 12V battery. Tether power provides a means to power the Operator Interface when 115V 60Hz power is not available. Tether power is useful before or after competition rounds to check your system or collapse your robot.

#### Caution: This port is not intended to interface with a computer.

Use a DB9 Male-Female Pin-to-Pin cable (maximum length 25 ft.) to connect the Operator Interface to the Robot Controller.

#### 4.5. Competition

The COMPETITION port is intended to allow control of your Operator Interface by competition organizers. Competition organizers can use the Competition port to access additional channels, provide power, and disable robot control for starting and stopping matches.

An adaptor cable can be connected to the Competition port allowing the 'disable robot' feature to be used anytime. This adaptor connector is not provided with the system. Details on making a disable adaptor cable are provided later in this section.

The COMPETITION port is also used to provide teams access to four additional radio channels. All Operator Interfaces default to channel 40. Access to channels 4, 13, 22, and 31 can be achieved by connecting an adapter connector to the COMPETITION port. The adaptor connector is not provided with the system. Details on making a channel access adaptor connector are provided later in this section. Refer to Section 5.4 on page 21 for information on selecting additional channels once the channel access adaptor is installed.

Access to channels other than 40 will be restricted at events. Do not make the channel access jumper internal to the Operator Interface. This jumper connection is intended to be externally visible. Internal channel access jumper will be detected when you connect to the stage.

WARNING: The COMPETITION port has pins that connect directly to the Operator Interface microprocessor. Incorrect wiring may damage the unit and will void the warranty. This damage may not be apparent until connecting to the stage at competition. Use caution and double check you're wiring prior to making a connection. Always use a backshell to protect the connector's pins from ESD discharge.

#### July 2001

www.IFIrobotics.com

Users Manual / Page 18

#### **Competition Port Adapter**

A Competition port adaptor can provide access to four additional channels and/or provide access to the Disable feature. To build this adaptor, you will need wire and the following:

- (1) DB15 Male solder pot connector
- (1) DB15 backshell
- (1) ON/OFF switch

Connect pin 12 to pin 15 to provide additional channel access. Connect pins 6 and pin 8 to the appropriate pins of an ON/OFF switch. Be sure that no other pins are shorted.

| Pin | Function       |  |
|-----|----------------|--|
| 12  | Channel access |  |
| 15  | Ground         |  |
| 6   | Disable        |  |
| 8   | Ground         |  |

#### Table 4.5: COMPETITION Port Pinout

WARNING: The COMPETITION port has pins that connect directly to the Operator Interface microprocessor. Incorrect wiring may damage the unit and will void the warranty. This damage may not be apparent until connecting to the stage at competition. Use caution and double check your wiring prior to making a connection. Always use a backshell to protect the connector's pins from ESD discharge.

#### 4.6. Dashboard

The DASHBOARD port is intended to allow the Operator Interface to transfer data to a computer for enhanced robot feedback. The DASHBOARD port is a transmit only interface. The data transmitted out the DASHBOARD port is the same data that is received by the Operator Interface from the Robot Controller.

IFIrobotics provides a Windows? compatible Dashboard Viewer program for viewing this data on a PC. IFIrobotics does not provide support for the Dashboard Viewer software or release the source code. Custom programs may be written to make use of this data.

Connect the DASHBOARD port to the RS-232 serial port of a computer using a DB9 Male-Female Pin-to-Pin cable (maximum length 6 ft.).

Refer to the Dashboard Port Data Specification available at www.ifiRobotics.com.

## **Robot Control System / Mini RC**

July 2001

www.IFIrobotics.com

Users Manual / Page 19

#### 5. Using the Operator Interface

#### 5.1. Setting the Team Number

A quick method of setting the Team Number without using binary is described in the Quick Setup Guide on page 38.

Setting the Team Number on the Operator Interface requires changing the TEAM NUMBER dipswitch settings. The Team Number is set by changing the switches to match the binary equivalent of your Team Number. The Operator Interface will update the Team Number on the 3-digit display while you change the TEAM NUMBER dipswitch. You may have to press the SELECT button several times until the Team Number is shown. The Team Number is displayed as three numbers only, no decimal place or letters. Any Team Number greater than **999** will be displayed as "- - - ".

The diagram below shows the location of the Most Significant Bit (MSB) and the Least Significant Bit (LSB).

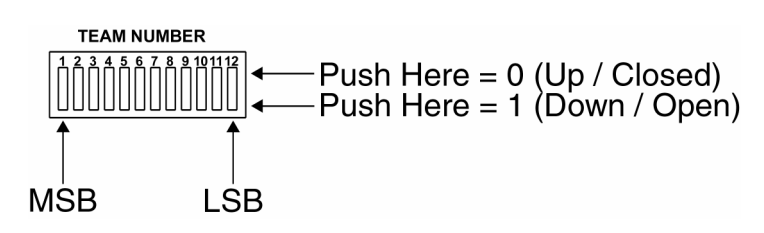

The following diagram is an example of setting the Team Number to **34**.

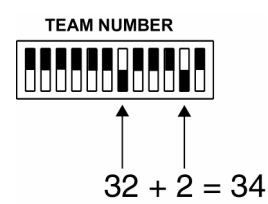

## **Robot Control System / Mini RC**

July 2001

www.IFIrobotics.com

Users Manual / Page 20

#### 5.2. Operator Interface Indicators

#### Table 5.2.1: Operator Interface LEDs - Operator Interface Section

| Power ON      | Solid | Input power is ON from AC Adaptor, Tether, or Competition port.         |  |  |
|---------------|-------|-------------------------------------------------------------------------|--|--|
| Search/TX     | Blink | Transmitting data packets to Radio Modem.                               |  |  |
| Valid RX      | Blink | Receiving data packets with correct Team Number and Channel Number.     |  |  |
| No Data/Radio | Blink | No data packets received or bad data packets received.                  |  |  |
| No Data/Radio | Solid | Radio Modem not found. Check modem and cables.                          |  |  |
| F1 Main       | Solid | Fuse F1 blown. Replace with correct value (see Section 5.9 on page 23). |  |  |
| F2 Aux        | Solid | Fuse F2 blown. Replace with correct value (see Section 5.9 on page 23). |  |  |
| F3 Radio      | Solid | Fuse F3 blown. Replace with correct value (see Section 5.9 on page 23   |  |  |
| F4 Logic      | Solid | Fuse F4 blown. Replace with correct value (see Section 5.9 on page 23). |  |  |

### Table 5.2.2: Operator Interface LEDs – Mini Robot Controller Section

| Indicator   | Status      |                                                                                |  |  |
|-------------|-------------|--------------------------------------------------------------------------------|--|--|
| Valid RX    | Blink       | The Mini Robot Controller is receiving good data packets.                      |  |  |
| No Data     | Blink/Solid | The Mini Robot Controller is receiving bad data/no data.                       |  |  |
| Low Battery | Blink       | Low battery voltage detected. Replace or recharge battery soon.                |  |  |
|             |             | Low Battery will remain blinking if the voltage ever drops below 9.0V.         |  |  |
|             |             | The Low Battery Blink threshold is user definable in the PBASIC code.          |  |  |
| Low Battery | Solid       | Low battery voltage detected. Replace or recharge battery now.                 |  |  |
|             |             | Low Battery will remain solid if the voltage ever drops below 8V.              |  |  |
| Basic Error | Solid       | The Mini Robot Controller has either a PBASIC Initialization error or a PBASIC |  |  |
|             |             | run error.                                                                     |  |  |
| Aux Fuse    | Solid       | The Aux fuse on the Mini Robot Controller is blown. Replace with correct value |  |  |
|             |             | (see Section 8.4 on page 29).                                                  |  |  |

The COMPETITION CONTROL Disabled light on the Operator Interface indicates that the entire Control System has been disabled via the Competition port (see Section 4.5 on page 17). When the Disabled light is ON, the Robot Controller's PWM and RELAY outputs are disabled. The following functions are still active when the Control System is disabled:

- Operator Interface inputs (joystick, buttons, etc.) are transmitted to the Robot Controller.
- PBASIC code is executing.
- PBASIC input, including Operator Interface inputs and local inputs (switches, pots, etc) are read in.
- PBASIC output commands are still sent, but ignored by the output processor.
- Mini Robot Controller feedback is transmitted to the Operator Interface.

The ROBOT FEEDBACK lights on the Operator Interface represent data transmitted from the Mini Robot Controller to the Operator Interface. The upper eight lights (PWM1, PWM2, Relay 1, and Relay 2) are user definable in the PBASIC code (see Section 9 on page 30). The Default PBASIC Code provided with the Mini Robot Controller utilizes these lights to display the status of PWM 1, PWM 2, Relay 1, and Relay 2 respectfully.

The Switch 1, 2, and 3 indicators represent the status of the Robot Controller's digital inputs 1, 2, and 3. These are not PBASIC software programmable.

July 2001

www.IFIrobotics.com

Users Manual / Page 21

#### 5.3. SELECT Button and the 3-Digit Display

The SELECT button is used to change the 3-digit display. Pressing SELECT will cycle the display between Team Number, Channel, and Robot Voltage. The data displayed can be distinguished by the format used.

| Team Number display   | 000          |
|-----------------------|--------------|
| Channel display       | <b>c40</b>   |
| Robot Voltage display | 1 <b>2.0</b> |

The display of team number will show "- - - " if the team number selected with the TEAM NUMBER dipswitch is greater than 999.

#### 5.4. CHANNEL Dipswitch

The CHANNEL dipswitch located on the Operator Interface is used to select a channel for both the Operator Interface and the Robot Controller. The Operator Interface reads the CHANNEL dipswitch on power-up or after pressing the OI RESET button. Access to channels 4, 13, 22, and 31 can be achieved by connecting an adapter connector (see Section 4.5 on page 17) to the COMPETITION port and setting the CHANNEL dipswitch according to Table 5.4. The Operator Interface will default to channel 40 independent of the dipswitch setting if a competition port adapter is not detected.

The Mini Robot Controller sets channels by scanning for the Operator Interface with the same Team Number (see Figure 1.2 on page 5). The Mini Robot Controller will only scan channels on power-up or after pressing the RESET button located on the Robot Controller.

| 2   | 3   | _ 4 | Channel |
|-----|-----|-----|---------|
| ON  | ON  | ON  | 04      |
| ON  | ON  | OFF | 13      |
| ON  | OFF | ON  | 22      |
| ON  | OFF | OFF | 31      |
| OFF | OFF | OFF | 40      |

#### Table 5.4: CHANNEL Dipswitch Settings

Steps for changing channels:

- 1. Make sure a COMPETITION port adapter is installed.
- 2. Make sure both units are set to the same Team Number.
- 3. Set the CHANNEL dipswitch to the desired channel.
- 4. Press OI RESET on the Operator Interface.
- 5. Press RESET on the Robot Controller. Note: ROBOT RESET on the Operator Interface will not work for this.
- 6. After a few seconds, the "Search/TX" and "Valid RX" lights should be flashing on both units, indicating each is transmitting and receiving good data with the correct team number and channel.

**Robot Control System / Mini RC** 

July 2001

www.IFIrobotics.com

Users Manual / Page 22

#### 5.5. DISABLE dipswitch

The DISABLE dipswitch is used to disable buttons on joysticks connected to PORT 1 and PORT 3. Only PORT 1 and PORT 3 have joystick digital inputs that are available on another port. This disable feature is useful when a custom button box uses the same digital input as a joystick. A button on a joystick can be disabled so only the button on the box is functional. The tables below list the buttons that can be disabled.

DISABLE DISABLE Push Here = Enabled Push Here = Disabled

| Port 1 |                         | DISABLE switches P |     | Port 4                                          |  |  |  |  |  |
|--------|-------------------------|--------------------|-----|-------------------------------------------------|--|--|--|--|--|
| Pin    | Button                  | for Port 1         | Pin | Button                                          |  |  |  |  |  |
| 2      | Joystick Trigger Switch | SW01               | 5   | same input as OI Port 1 Joystick Trigger Switch |  |  |  |  |  |
| 7      | Joystick Thumb Switch   | SW02               | 8   | same input as OI Port 1 Joystick Thumb Switch   |  |  |  |  |  |
| 10     | Aux Switch1             | SW03               | 9   | same input as OI Port 1 Aux Switch1             |  |  |  |  |  |
| 14     | Aux Switch2             | SW04               | 15  | same input as OI Port 1 Aux Switch2             |  |  |  |  |  |

#### Table 5.5.1: Disable Switches for Port 1

#### Table 5.5.2: Disable Switches for Port 3

| Port 3 |                         | <b>DISABLE</b> switches | Po  | Port 2                                          |  |  |  |  |
|--------|-------------------------|-------------------------|-----|-------------------------------------------------|--|--|--|--|
| Pin    | Button                  | for Port 3              | Pin | Button                                          |  |  |  |  |
| 2      | Joystick Trigger Switch | SW05                    | 5   | same input as OI Port 1 Joystick Trigger Switch |  |  |  |  |
| 7      | Joystick Thumb Switch   | SW06                    | 8   | same input as OI Port 1 Joystick Thumb Switch   |  |  |  |  |
| 10     | Aux Switch1             | SW07                    | 9   | same input as OI Port 1 Aux Switch1             |  |  |  |  |
| 14     | Aux Switch2             | SW08                    | 15  | same input as OI Port 1 Aux Switch2             |  |  |  |  |

#### 5.6. OI Reset

The OI RESET button performs a complete hardware reset of the Operator Interface. The following are the most common uses for the OI RESET button:

- Pressing OI RESET after the CHANNEL dipswitch is changed will initiate a radio channel change.
- Pressing OI RESET is required after connecting a radio to initialize the radio.

When in doubt, pressing OI RESET won't hurt.

July 2001

www.IFIrobotics.com

Users Manual / Page 23

#### 5.7. Robot Reset

The ROBOT RESET button is intended to allow remote reset of the Robot Controller's BS2SX PBASIC processor. The most common use for the ROBOT RESET button is to restart the BS2SX processor in case of a programming error. The ROBOT RESET button can also be used to reset the BS2SX after a new program has been downloaded.

The ROBOT RESET button on the Operator Interface only resets the BS2SX and not the entire Robot Controller. Pressing RESET (if present) on the Mini Robot Controller or power cycling the Mini Robot Controller are the only ways to reset the entire Robot Controller.

#### 5.8. Fuses F1, F2, F3, F4

The four fuses on the Operator Interface are intended to protect the circuitry from a short circuit. In the unlikely event that a fuse blows, a light on the front panel will indicate the fuse that failed. The most likely cause of a blown fuse is improper wiring. Prior to replacing the fuse, check your wiring for shorts or incorrect pin connections.

Be sure to only replace the fuse with the appropriate value, slow blow, TR-5 style fuse. Replacement fuses are available at the IFIrobotics website or from electronics vendors. If the replacement fuses continue to blow and you have thoroughly checked your wiring, contact IFIrobotics for further assistance (see Section 10 on page 33).

| Fuse | Protects | Value          | Туре      |
|------|----------|----------------|-----------|
| F1   | Main     | 2.0 – 3.0 Amps | Slow Blow |
| F2   | Aux      | 1.0 – 1.5 Amps | Slow Blow |
| F3   | Radio    | .5075 Amps     | Slow Blow |
| F4   | Logic    | .5075 Amps     | Slow Blow |

**Robot Control System / Mini RC** 

July 2001

www.IFIrobotics.com

Users Manual / Page 24

#### 6. Mini Robot Controller Basics

The Mini Robot Controller receives information from the Operator Interface, gathers additional information from sensors on-board the robot, determines how the robot should function, and instructs the robot perform the functions. The Mini Robot Controller also sends data back to the Operator Interface, giving the robot operators feedback of critical information. Figure 1.1 shows a block diagram illustrating this concept.

The Mini Robot Controller gathers on-board sensor data via the ANALOG INPUTS and DIGITAL INPUTS connectors. There are 8 digital inputs and 4 analog inputs. Switches of various types may be connected to the digital inputs. Sensors that provide a 0-5V output, such as potentiometers and gyros (yaw rate sensors) may be connected to the analog inputs.

The Mini Robot Controller takes the collected data from both the Operator Interface and the onboard sensors and then forwards it to the PBASIC program processor. The program takes the data, determines what to do with the outputs to make the robot behave as desired, and sets the PWM and Relay outputs to the appropriate states. The Mini Robot Controller comes with a default program that will handle most robot control needs. If more sophisticated control of the robot is desired, then a custom program can be written.

PBASIC default source code is available at www.ifiRobotics.com. Programming tools and manuals are available at www.parallaxinc.com.

The Mini Robot Controller has 8 PWM outputs and 4 RELAY outputs. The PWM outputs are used to drive Victor 883 speed controllers and servos. The most common use of these outputs is to control a variable speed motor. The PWM outputs will also control most industry standard servos. The Relay outputs are used to drive Spike bi-directional relay modules. The most common use of these outputs, when connected to a Spike, is to drive small motors in Forward, Reverse or Off. The Relay outputs, in conjunction with a Spike, can also be use to turn On or Off solenoids, pumps, and lights.

| Reference Documents (available at www.ifiRobotics.com) |                                             |  |  |  |  |  |  |
|--------------------------------------------------------|---------------------------------------------|--|--|--|--|--|--|
| Size and mounting information                          | Mini Robot Controller Installation Info.pdf |  |  |  |  |  |  |
| Frequently asked questions                             | Control System FAQ.pdf                      |  |  |  |  |  |  |
| 2000 Default Code listing                              | 2000 Default Code.pdf                       |  |  |  |  |  |  |

## **Robot Control System / Mini RC**

July 2001

www.IFIrobotics.com

Users Manual / Page 25

#### 7. Mini Robot Controller Connections

#### 7.1. Power

The Mini Robot Controller accepts power from a 7.2V to 12V battery. The current draw for the Mini Robot Controller is typically between 0.75A to 1.5A. The maximum voltage allowable input is 15.0V. Exceeding the 15.0V limit will damage internal voltage regulators and will void the warranty. The minimum required voltage is 6.2V.

The Mini Robot Controller is internally protected from reverse polarity.

Refer to the appropriate Motherboard Users Manual for power wiring information.

#### 7.2. Radio

The Mini Robot Controller uses a custom 900MHz internal radio designed to communicate with the Operator Interface radio modem.

#### 7.3. Tether

Refer to the TETHER port section for the Operator Interface on page 17 for tether instructions.

Refer to the appropriate Motherboard Users Manual for TETHER connection information.

#### 7.4. Program

The PROGRAM port on the Mini Robot Controller's Motherboard is used to change the PBASIC program. This port is intended to connect to a PC's serial port. Use a DB9 Male-Female Pin-to-Pin cable (maximum length 25 ft.) to connect the PROGRAM port to a PC serial port.

Refer to Section 9 on page 30 for programming details.

Refer to the appropriate Motherboard Users Manual for PROGRAM connection information.

July 2001

www.IFIrobotics.com

Users Manual / Page 26

#### 7.5. **PWM Outputs**

The PWM outputs are used to drive Victor 883 speed controllers and servos. The most common use of these outputs is to control a variable speed motor from a joystick axis connected to the Operator Interface. The PWM outputs will control most industry standard servos and speed controllers. Each of the eight outputs generates a unique Pulse Width Modulated (PWM) signal corresponding to a specific output of the PBASIC program. Custom PBASIC software can be used to control the PWM outputs as desired (see Section 9 on page 30).

Use a PWM/Relay extension cable to connect a speed controller or servo to one of the PWM output ports. Be sure to connect the cable so the black wire is on the indicated side. A Y-cable can be used on any PWM output to drive two like devices at the same time. You can connect up to three Victor 883 speed controllers to one PWM port. Do not use a PWM Signal Driver in conjunction with the Robot Controller.

Refer to the appropriate Motherboard Users Manual for PWM connection information.

Table 7.5 below shows which of the PWM outputs are controlled by joysticks on the Operator Interface. This table is only valid for default code. These functions and variable names may be changed for user programs.

|                   | This output ma  |                        |
|-------------------|-----------------|------------------------|
| <b>PWM Output</b> | PBASIC Variable | Output Controlled by   |
| PWM1              | p1_y            | Port 1 joystick Y-axis |
| PWM2              | p2_y            | Port 2 joystick Y-axis |
| PWM3              | р3_у            | Port 3 joystick Y-axis |
| PWM4              | p4_y            | Port 4 joystick Y-axis |
| PWM5              | p1_x            | Port 1 joystick X-axis |
| PWM6              | p2_x            | Port 2 joystick X-axis |
| PWM7              | p3_x            | Port 3 joystick X-axis |
| PWM8              | p4_x            | Port 4 joystick X-axis |

#### Table 7.5: PWM Output Map (Default Code Only)

Note: The Mini Robot Controller digital inputs are configured by the default code to act as limit switches for PWMs 3, 4, 9-12. Refer to Section 7.8 on page 28 for more details.

July 2001

www.IFIrobotics.com

Users Manual / Page 27

#### 7.6. Relay Outputs

The Relay outputs are used to drive Spike bi-directional relay modules. The most common use of these outputs, when connected to a Spike, is to drive small motors in Forward, Reverse or Off. The Relay outputs, in conjunction with a Spike, can also be use to turn On or Off solenoids, pumps, and lights from a joystick button on the Operator Interface. Each of the four ports generates two binary signals corresponding to a specific output of the PBASIC program. Custom PBASIC software can be used to control the Relay outputs as desired (see Section 9 on page 30).

Refer to the Spike Users Manual (available at www.ifiRobotics.com) for detailed instructions on wiring to motors, solenoids, pumps, and lights.

Use a PWM/Relay extension cable to connect a Spike to one of the Relay outputs. Be sure to connect the cable so the black wire is on the indicated side. Each Relay output can be used with a Y-cable to drive two Spikes from the same output.

Refer to the appropriate Motherboard Users Manual for Relay connection information.

Table 7.6 below shows which of the Relay outputs are controlled by joysticks connected to the Operator Interface. This table is only valid for default code. These functions and variable names may be changed for user programs. Refer to the 2000 User Default code available at www.ifiRobotics.com.

| Relay           | Operator Interface<br>Connector | Operator Interface Control Switch | Pin | PBASIC<br>Variable |  |  |  |  |  |
|-----------------|---------------------------------|-----------------------------------|-----|--------------------|--|--|--|--|--|
| Relay 1 Forward | OI Port 1                       | Joystick Trigger Switch           | 2   | p1_sw_trig         |  |  |  |  |  |
| Relay 1 Reverse | OI Port 1                       | Joystick Thumb Switch             | 7   | p1_sw_top          |  |  |  |  |  |
| Relay 2 Forward | OI Port 2                       | Joystick Trigger Switch           | 2   | p2_sw_trig         |  |  |  |  |  |
| Relay 2 Reverse | OI Port 2                       | Joystick Thumb Switch             | 7   | p2_sw_top          |  |  |  |  |  |
| Relay 3 Forward | OI Port 3                       | Joystick Trigger Switch           | 2   | p3_sw_trig         |  |  |  |  |  |
| Relay 3 Reverse | OI Port 3                       | Joystick Thumb Switch             | 7   | p3_sw_top          |  |  |  |  |  |
| Relay 4 Forward | OI Port 4                       | Joystick Trigger Switch           | 2   | p4_sw_trig         |  |  |  |  |  |
| Relay 4 Reverse | OI Port 4                       | Joystick Thumb Switch             | 7   | p4_sw_top          |  |  |  |  |  |

#### Table 7.6: Relay Output Map (Default Code Only)

Note: The Mini Robot Controller digital inputs are configured by the default code to act as limit switches for Relay 1 and Relay 2. Refer to Section 7.8 on page 28 for more details.

**Robot Control System / Mini RC** 

July 2001

www.IFIrobotics.com

Users Manual / Page 28

## 7.7. Analog Inputs

The analog inputs on the Mini Robot Controller can be used to measure various conditions on the robot and trigger automatic responses by the control program. There are four analog inputs available on the ANALOG INPUT port. Potentiometers and gyros (yaw rate sensors) may be connected to the analog inputs. For wiring 0-5V sensors, refer to the sensor manufacturer's data sheet.

Potentiometers should be wired per the diagram below. Always use 100k? potentiometers.

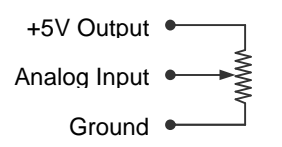

Refer to the appropriate Motherboard Users Manual for ANALOG connection information.

| ·        |                                          |
|----------|------------------------------------------|
| Function | PBASIC Variable                          |
| Analog 1 | sensor1                                  |
| Analog 2 | sensor2                                  |
| Analog 3 | sensor3                                  |
| Analog 4 | sensor4                                  |
|          | FunctionAnalog 1Analog 2Analog 3Analog 4 |

#### Table 7.7: Analog Inputs and Software Function

#### 7.8. Digital Inputs

The digital inputs on the Mini Robot Controller can be used to monitor various conditions on the robot and trigger automatic responses by the control program. There are eight digital inputs available on the Motherboard. Various switches may be connected to the digital inputs. Wire switches between the desired digital signal pin and the ground pin. Switches may be wired individually, in parallel or in series.

Refer to the appropriate Motherboard Users Manual for DIGITAL connection information.

| Switch | Function | PBASIC Variable | PBASIC Default Code Function             |
|--------|----------|-----------------|------------------------------------------|
| SW1    | Switch 1 | rc_sw1          | Relay 1 won't go Forward if rc_sw1 is ON |
| SW2    | Switch 2 | rc_sw2          | Relay 1 won't go Reverse if rc_sw2 is ON |
| SW3    | Switch 3 | rc_sw3          | Relay 2 won't go Forward if rc_sw3 is ON |
| SW4    | Switch 4 | rc_sw4          | Relay 2 won't go Reverse if rc_sw4 is ON |
| SW5    | Switch 5 | rc_sw5          | PWM 3 won't go Forward if rc_sw5 is ON   |
| SW6    | Switch 6 | rc_sw6          | PWM 3 won't go Reverse if rc_sw6 is ON   |
| SW7    | Switch 7 | rc_sw7          | PWM 4 won't go Forward if rc_sw7 is ON   |
| SW8    | Switch 8 | rc sw8          | PWM 4 won't go Reverse if rc sw8 is ON   |

**Table 7.8: Digital Inputs and Software Function** 

## **Robot Control System / Mini RC**

July 2001

www.IFIrobotics.com

Users Manual / Page 29

8. Using the Robot Controller

#### 8.1. Setting the TEAM NUMBER

A quick method of setting the Team Number without using binary is described in the Quick Setup Guide on page 7.

Setting the Team Number on the Mini Robot Controller Motherboard is best accomplished by first setting the Team Number on the Operator Interface (see Section 5.1 on page 19), then copying the switch setting to the Robot Controllers TEAM NUMBER dipswitch.

#### 8.2. Mini Robot Controller Indicators

Refer to the appropriate Motherboard Users Manual for Indicator information.

#### 8.3. Power Cycle or Reset

Power Cycling involves removing power from the Mini Robot Controller and then re-connecting power after a few seconds. Some Mini Robot Controller Motherboards will have a reset button. Some Mini Robot Controller Motherboards have a power switch. Power cycling the Mini Robot Controller and pressing the RESET button both have the same result. Power Cycling or Resetting performs a complete hardware reset of the Robot Controller, including the Master, Slave, and BS2SX PBASIC processors.

The following are the most common uses for Power Cycling or pressing RESET:

- Restart the BS2SX processor in case of a PBASIC programming error.
- Restart the Mini Robot Controller after a new program has been downloaded to the BS2SX.
- Restart the Mini Robot Controller after the CHANNEL dipswitch on the Operator Interface is changed, to initiate a radio channel scan.

Note: The ROBOT RESET button on the Operator Interface does not perform the same function as Power Cycling or pressing RESET on the Robot Controller. ROBOT RESET on the Operator Interface only resets the BS2SX and not the entire Robot Controller.

When in doubt, Power Cycling or pressing RESET won't hurt.

#### 8.4. Fuse

Refer to the Motherboard Users Manual for information on the fuse.

**Robot Control System / Mini RC** 

July 2001

www.IFIrobotics.com

Users Manual / Page 30

#### 9. Programming the Robot Controller

The Mini Robot Controller is supplied with a "Default" program in order to help get the robot up and running quickly. The functionality of the default control program is described below. If more sophisticated control of the robot is desired, then a custom program, known as the 'user' program, must be written. In order to facilitate the creation of a user program, source code for the default program is provided. Various default programs are available at www.ifiRobotics.com.

#### Program Language

All programs running on the Mini Robot Controller must be written in PBASIC, a dialect of the BASIC programming language. This language was selected because it is fairly easy to learn, use, and debug in a short period of time. With the exception of the source code for the default program, the programming utility and manuals can be obtained via the Internet from Parallax, Inc. at www.parallaxinc.com.

#### Write Protect Jumper

A Write Protect Jumper on the Mini Robot Controller Motherboard is used to protect the PBASIC memory from being overwritten inadvertently. Install a jumper across the two pins to allow programming. Remove the jumper to write protect the PBASIC memory.

#### The Mini Robot Controller programming steps are as follows:

- 1. Power ON the Robot Controller.
- 2. Connect a DB9 Male-Female Pin-to-Pin cable (maximum length 25 ft.) to connect the PROGRAM port on the Mini Robot Controller to PC serial port. Some Mini Robot Controller Motherboards require jumper pins to be set to enable the Program Port. See the Motherboard Users Manual for more information.
- 3. Ensure the Write Protect jumper is installed on the Motherboard.
- 4. Run Parallax, Inc. BASIC Stamp Version 1.091 beta or higher.
- 5. Load the desired program.
- 6. Press CTRL-R to download the program.
- 7. Power cycle (or press RESET) on the Robot Controller.

#### Successful Programming: Basic Run Indicator

After programming the Robot Controller, after the Mini Robot Controller is communicating with a Operator Interface, and after power cycling (or pressing RESET) on the Robot Controller, you should see the BASIC RUN light flashing. This BASIC RUN light indicates that the new program is running. The PBASIC program controls this light.

#### Programming Problem: Basic Run Error Indicator

If after programming and power cycling (or Resetting) the Robot Controller, the BASIC RUN ERR light is ON, then the basic code has no output. This means that the code is not running properly. Check for errors in the code. The BASIC RUN ERR light is controlled by the Output microprocessor.

## **Robot Control System / Mini RC**

July 2001

www.IFIrobotics.com

Users Manual / Page 31

#### **Programming Problem: Basic Init Error Indicator**

If after programming and reseting the Robot Controller, the BASIC INIT ERR light is ON, then the basic code did not properly initialize the data packet structure with the master microprocessor. Check the initialization part of the code for errors. A common mistake is having a different number of variables in the SERIN command, as compared to the requested data setup in the "Set the Initialization constants you want to read" section of the code. The BASIC INIT ERR light is controlled by the Master microprocessor.

| Code Fu | nction                   | Variable<br>Name | Variable<br>Type | Connector         | Pin | Function |
|---------|--------------------------|------------------|------------------|-------------------|-----|----------|
| PWM 1   |                          | p1_Y             | Byte             | OI Port 1         | 6   | Y-Axis   |
| PWM 2   |                          | p2_Y             | Byte             | OI Port 2         | 6   | Y-Axis   |
| PWM 3   |                          | p3_Y             | Byte             | OI Port 3         | 6   | Y-Axis   |
| PWM 3   | Rev only if rc_sw5 is ON | rc_sw5           | Bit              | RC Digital Inputs | 4   | Switch 5 |
| PWM 3   | Fwd only if rc_sw6 is ON | rc_sw6           | Bit              | RC Digital Inputs | 5   | Switch 6 |
| PWM 4   |                          | p4_Y             | Byte             | OI Port 4         | 6   | Y-Axis   |
| PWM 4   | Rev only if rc_sw7 is ON | rc_sw7           | Bit              | RC Digital Inputs | 18  | Switch 7 |
| PWM 4   | Fwd only if rc_sw8 is ON | rc_sw8           | Bit              | RC Digital Inputs | 19  | Switch 8 |
| PWM 5   |                          | p1_X             | Byte             | OI Port 1         | 3   | X-Axis   |
| PWM 6   |                          | p2_X             | Byte             | OI Port 2         | 3   | X-Axis   |
| PWM 7   |                          | p3_X             | Byte             | OI Port 3         | 3   | X-Axis   |
| PWM 8   |                          | p4_X             | Byte             | OI Port 4         | 3   | X-Axis   |

#### Table 9.1: PWM Output vs. Default Program vs. Input

Notes:

"RC" refers to the Robot Controller.

"OI" refers to the Operator Interface.

"ON" indicates a switch that is grounded (closed).

## **Robot Control System / Mini RC**

July 2001

www.IFIrobotics.com

Users Manual / Page 32

| Code Function                    | Variable<br>Name | Variable<br>Type | Connector         | Pin | Function                           |
|----------------------------------|------------------|------------------|-------------------|-----|------------------------------------|
| Relay 1 Forward                  | p1_sw_trig       | Bit              | Port 1            | 2   | Joystick Trigger Switch            |
| Relay 1 Forward                  | p1_sw_trig       | Bit              | Port 4            | 5   | Same as OI Port 1 Joystick Trigger |
| Relay 1 Rev only if rc_sw1 is ON | rc_sw1           | Bit              | RC Digital Inputs | 1   | Switch 1                           |
| Relay 1 Reverse                  | p1_sw_top        | Bit              | Port 1            | 7   | Joystick Thumb Switch              |
| Relay 1 Reverse                  | p1_sw_top        | Bit              | Port 4            | 8   | Same as OI Port 1 Joystick Thumb   |
| Relay 1 Fwd only if rc_sw2 is ON | rc_sw2           | Bit              | RC Digital Inputs | 2   | Switch 2                           |
| Relay 2 Forward                  | p2_sw_trig       | Bit              | Port 2            | 2   | Joystick Trigger Switch            |
| Relay 2 Rev only if rc_sw3 is ON | rc_sw3           | Bit              | RC Digital Inputs | 15  | Switch 3                           |
| Relay 2 Reverse                  | p2_sw_top        | Bit              | Port 2            | 7   | Joystick Thumb Switch              |
| Relay 2 Fwd only if rc_sw4 is ON | rc_sw4           | Bit              | RC Digital Inputs | 16  | Switch 4                           |
| Relay 3 Forward                  | p3_sw_trig       | Bit              | Port 3            | 2   | Joystick Trigger Switch            |
| Relay 3 Forward                  | p3_sw_trig       | Bit              | Port 2            | 5   | Same as OI Port 3 Joystick Trigger |
| Relay 3 Reverse                  | p3_sw_top        | Bit              | Port 3            | 7   | Joystick Thumb Switch              |
| Relay 3 Reverse                  | p3_sw_top        | Bit              | Port 2            | 8   | Same as OI Port 3 Joystick Thumb   |
| Relay 4 Forward                  | p4_sw_trig       | Bit              | Port 4            | 2   | Joystick Trigger Switch            |
| Relay 4 Reverse                  | p4_sw_top        | Bit              | Port 4            | 7   | Joystick Thumb Switch              |

#### Table 9.2: Relay Output vs. Default Program vs. Input

Notes:

"RC" refers to the Robot Controller.

"OI" refers to the Operator Interface.

"ON" indicates a switch that is grounded (closed).

| Code Function                  | Variable<br>Name | Variable<br>Type | Connector | Pin | Function                  |
|--------------------------------|------------------|------------------|-----------|-----|---------------------------|
| OI Feedback LED - PWM1 Green   | out8             | Bit (out)        | Port 1    | 15  | Robot Feedback LED driver |
| OI Feedback LED - PWM1 Red     | out9             | Bit (out)        | Port 1    | 8   | Robot Feedback LED driver |
| OI Feedback LED - PWM2 Green   | out10            | Bit (out)        | Port 1    | 9   | Robot Feedback LED driver |
| OI Feedback LED - PWM2 Red     | out11            | Bit (out)        | Port 1    | 5   | Robot Feedback LED driver |
| OI Feedback LED - Relay1 Red   | out12            | Bit (out)        | Port 3    | 8   | Robot Feedback LED driver |
| OI Feedback LED - Relay1 Green | out13            | Bit (out)        | Port 3    | 15  | Robot Feedback LED driver |
| OI Feedback LED - Relay2 Red   | out14            | Bit (out)        | Port 3    | 5   | Robot Feedback LED driver |
| OI Feedback LED - Relay2 Green | out15            | Bit (out)        | Port 3    | 9   | Robot Feedback LED driver |

Notes:

"OI" refers to the Operator Interface.

## **Robot Control System / Mini RC**

July 2001

www.IFIrobotics.com

Users Manual / Page 33

10. Contacting IFIrobotics

| IFIrobotics website:       | www.ifiRobotics.com  |
|----------------------------|----------------------|
| IFIrobotics e-mail:        | info@ifiRobotics.com |
| Technical Support Hotline: | 903 454-1978         |

#### **Documentation**

Documentation for all IFIrobotics products is available on our web site. This includes data sheets, installation information, users guides, and Frequently Asked Questions.

#### **Ordering**

Orders should be made via our secure on-line web site. Our site accepts VISA, MasterCard, and American Express. Purchase Orders (POs) will not be accepted.

#### **Technical Support**

Please refer to the Frequently Asked Questions (FAQ) on our website for help diagnosing control system problems. Refer any unanswered questions to the Technical Support Hotline.

Technical support hours are 9:00 to 5:00 M-F (central standard time). IFIrobotics will attempt to provide phone support outside normal business hours as much as possible .

#### **Return Policy**

Discuss all return issues with technical support before returning items. The return policy and shipping instructions are available on the website.

Warranty Policy

Refer to our website.